# Ohjeet infograafien muokkaamiseen (työpajatoiminta)

HUOM! Täytä infograafeihin luvut aina esimerkin mukaisessa muodossa. Täytettävien kohtien koot on määritetty tiettyyn muotoon, esim. prosenttilukujen koot (yhtä poikkeusta lukuun ottamatta) niin, ettei niissä käytetä desimaaleja.

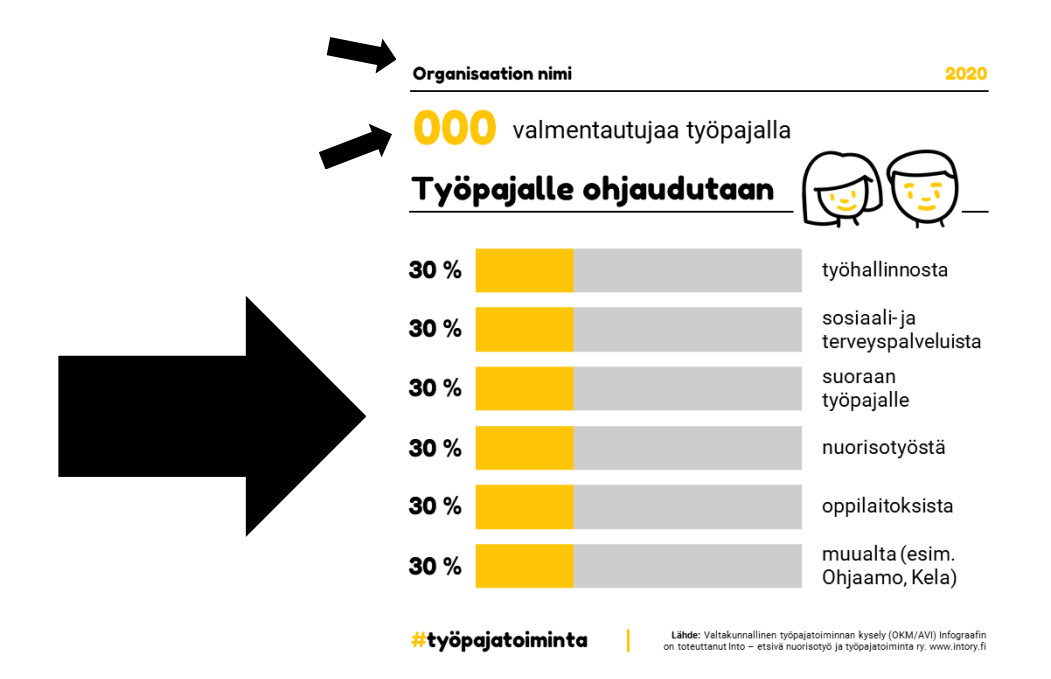

## Pohja 1: Valmentautujien määrä ja ohjautuminen työpajalle

### Muokattavat kohdat:

- Organisaation nimi: Kirjoita tähän oman organisaation nimi.
- 000 valmentautujaa työpajalla: Kirjoita 000 tilalle oman työpajanne valmentautujien määrä vuositasolla
- **30 % prosenttiluvut**: Kirjoita jokaiselle riville oikea prosenttiosuus.
- Pylväsdiagrammin muokkaus:
  - Aktivoi diagrammikokonaisuus klikkaamalla sen päällä hiiren oikeaa painiketta.
  - Valitse 'Muokkaa tietoja' > 'Muokkaa tietoja Excel:ssä'.
  - Merkitse Excel:ssä keltaiseen kolumniin oikea prosenttiosuus. Harmaan kolumnin prosenttiosuus lasketaan automaattisesti, kun painat enter.
  - Sulje Excel.

#### Hyvä tietää:

• Työhallinnon palveluihin lukeutuvat tässä TE-toimisto ja työvoimanpalvelukeskus.

- **Sosiaali- ja terveyspalveluihin** lukeutuvat tässä esim. sosiaali- ja terveystoimi ja mielenterveyspalvelut.
- **Suoraan työpajalle** ohjautuviin lukeutuvat omasta, kavereiden ja sukulaisten yhteydenotosta pajalle ohjautuneet.
- Nuorisotyöhön lukeutuvat tässä etsivä nuorisotyö ja nuorisotoimi.
- **Muualta**-kohtaan lisätään muista keskeisistä palveluista (jotka eivät sisälly edellä mainittuihin) ohjautuvien valmentautujien osuus. Näitä palveluja ovat esim. Ohjaamo, armeija, Kela, kriminaalihuolto jne.

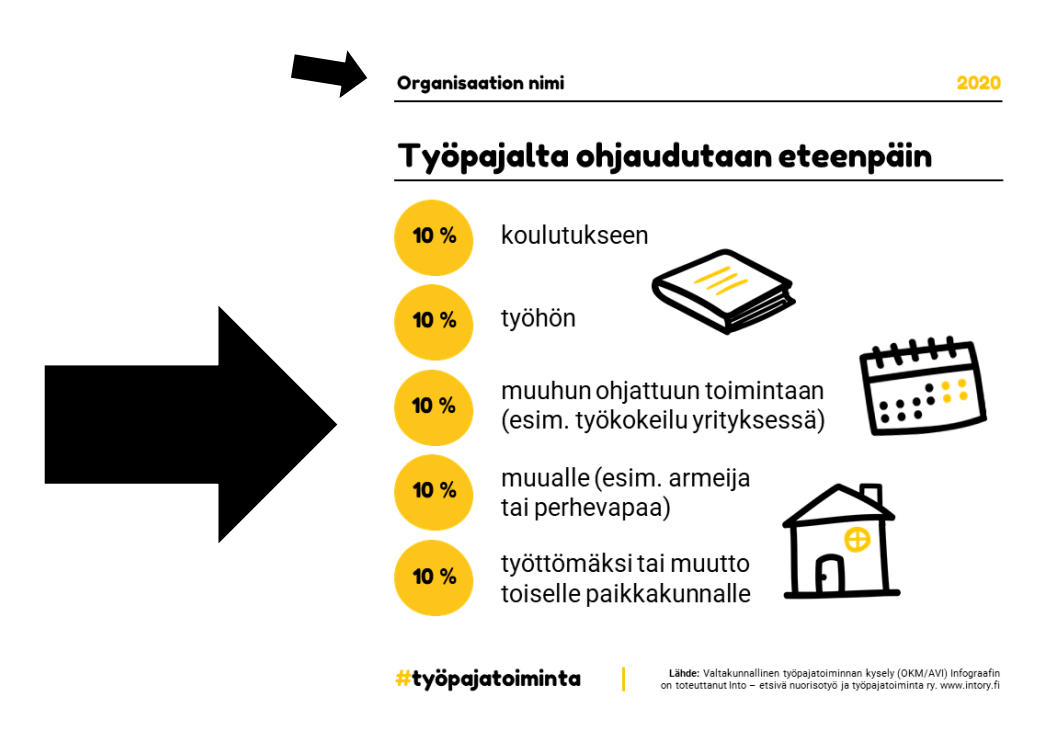

## Pohja 2: Työpajalta ohjautuminen eteenpäin

#### Muokattavat kohdat:

- Organisaation nimi: Kirjoita tähän oman organisaation nimi.
- Keltaiset 10 % pallot: Kirjoita jokaiseen palloon 10 % tilalle oikea prosenttiosuus.

#### Hyvä tietää:

• **Muuhun ohjattuun toimintaan** lukeutuvat tässä esimerkiksi kuntoutus tai työkokeilu muualla kuin työpajalla.

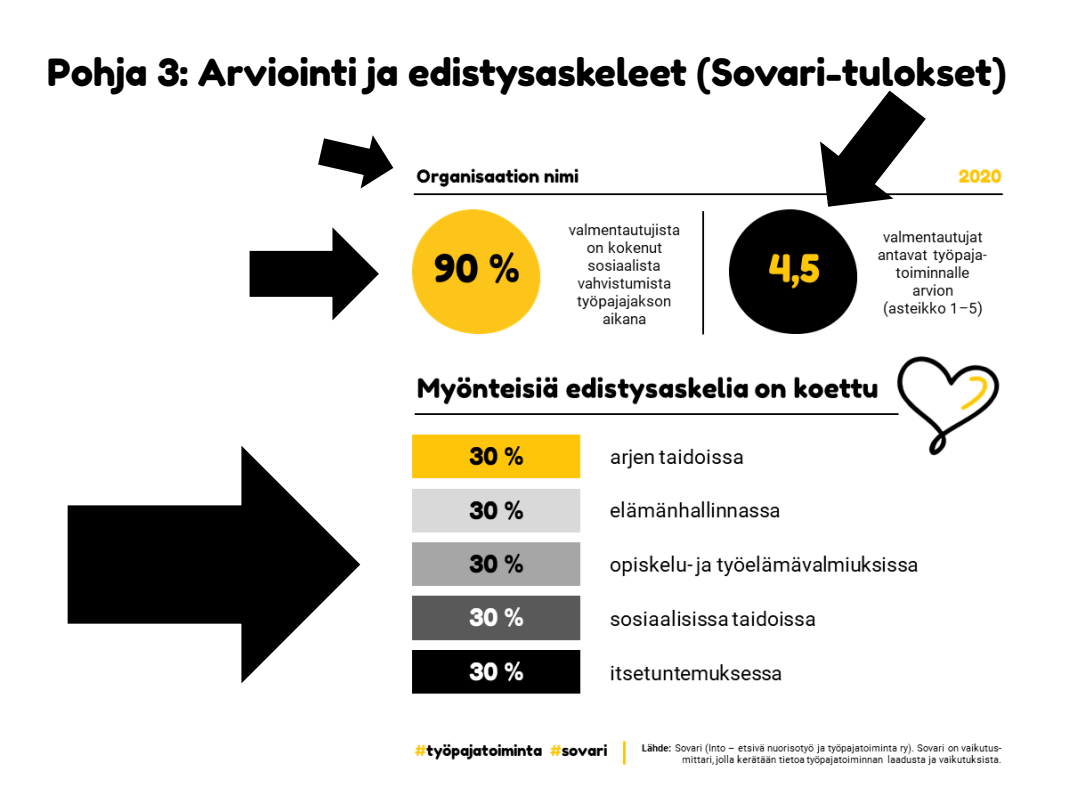

Voit ottaa tämän infograafin käyttöösi, kun työpajallanne on käytössä Sovari-mittari ja olette saaneet Sovarin organisaatiokohtaiset tulokset.

#### Muokattavat kohdat:

- Organisaation nimi: Kirjoita tähän oman organisaation nimi.
- Keltainen 90 % pallo: Kirjoita 90 % tilalle oikea prosenttiosuus Sovari-tuloksistanne.
- Musta 4,5 pallo: Kirjoita 4,5 tilalle oikea keskiarvo Sovari-tuloksistanne.
- **Suorakulmiot 30** %: Kirjoita jokaisen 30 % tilalle oikea prosenttiosuus Sovarituloksistanne.

## Pohjat 4 ja 5: Sitaatit

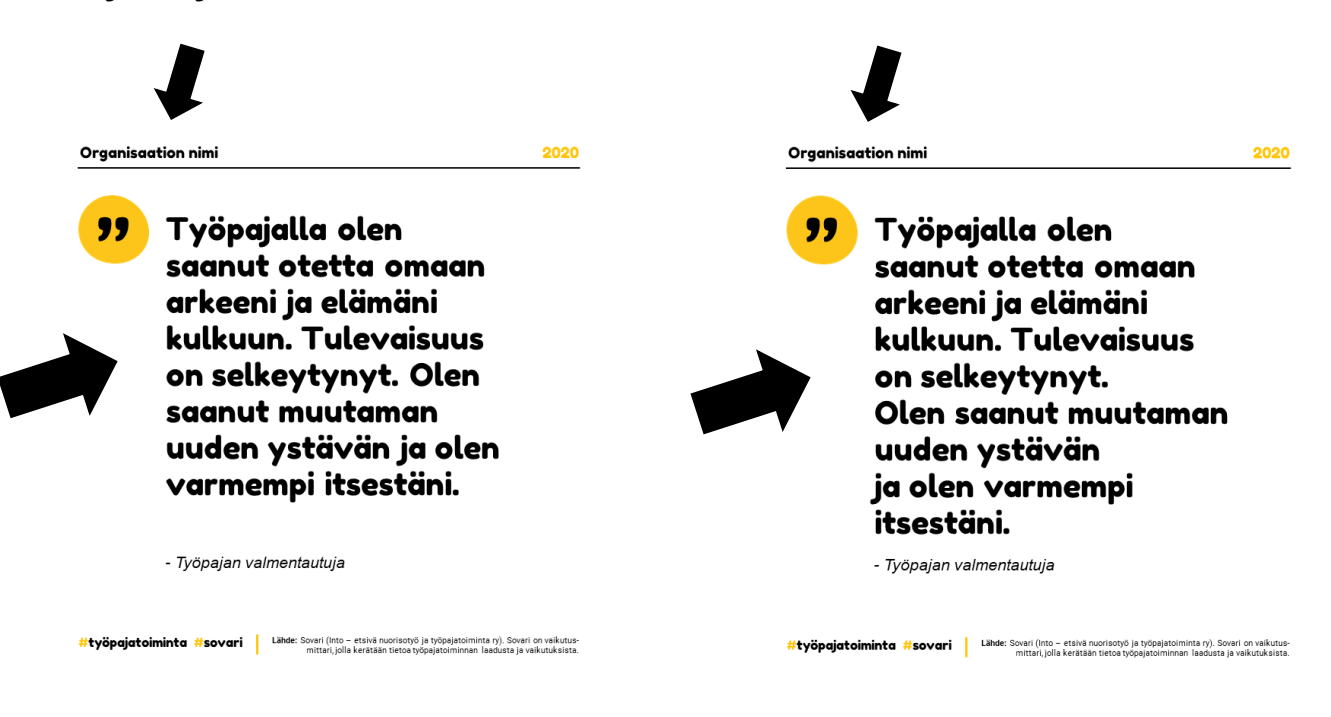

#### Muokattavat kohdat:

- Organisaation nimi: Kirjoita tähän oman organisaation nimi.
- **Sitaatti**: Korvaa sitaatti jollain työpajanne valmentautujan palautteella. Fonttikoko ei kasva eikä pienene tekstin määrän muuttuessa, joten yritä löytää sitaatti, joka on suunnilleen saman mittainen kuin esimerkki.